Friedrich-Wilhelm-Jungius-Cup für Gasballone | Wertungsgebiet und Auswertung | Fahrt einreichen -Formular | Friedrich-Wilhelm-Jungius-Cup für Gasballone 2022/23 Offizielles Endergebnis

# Wertungsgebiet und Auswertung

# Wertungsgebiet

Die Aussengrenze des Wertungsgebiets wird durch Koordinaten (WGS84) bestimmt, die durch eine Linie verbunden sind.

Wertungsgebiet KMZ Google Earth

Wertungsgebiet CSV

# Auswertung

# **Beispiel**

# 1. Trackdatei

Trackdatei aus Logger oder GPS

# 2. Umwandlung für Google Earth

Mit https://www.gpsvisualizer.com/map\_input?form=googleearth

und folgenden Einstellungen:

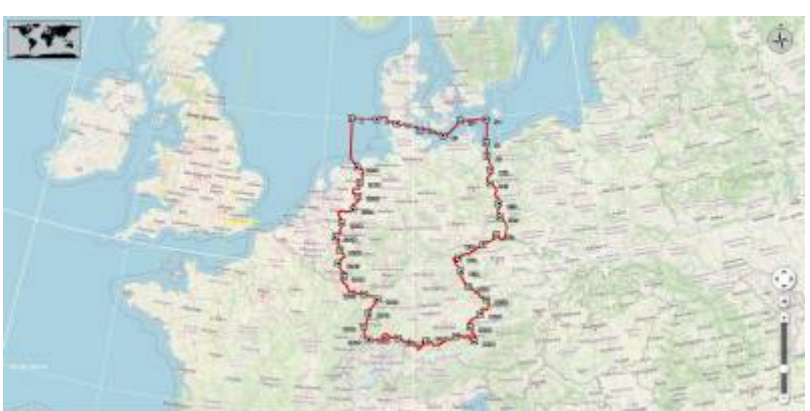

| General map parame      | ters show adv                                                                                                    | ranced map options [+            |
|-------------------------|----------------------------------------------------------------------------------------------------|----------------------------------|
| Output file typ         | e: .kmz (zipped) 🗸 🖬 Units                                                                                               | i: Metric 👻 🖬                    |
| Google Earth doc nam    | e:                                                                                                    | 83                               |
| Time offse              | t: hrs 🕅 Add time stamps.                                                                                                | if possible: No 🗸 🕅              |
| Add DEM elevation dat   | a: No                                                                                                    | ~ N                              |
| Track options           | show adv                                                                                                    | anced track options [+           |
| Track opacity: 100% v   | Line width: 4 🕅 Extrusio                                                                                                 | on opacity: 80% 🗸 l              |
| Colorize by: Track (red | ommended) - Default color:                                                                                               | Blue 🗸 🕅                         |
| Altitude mode:          | xtruded (connected to ground by a "wal<br>to v M Tickmark interv<br>shold: M Max. points p<br>es. named with time stamps | in) v W<br>al: W<br>per track: W |
| Waypoint options        | show advance                                                                                                    | ed waypoint options [+           |
| Waypoint labels: La     | bels on waypoints + tickmarks                                                                                            | ~ 11                             |
| Default icon: Sr        | nali square 🗸 🗑 🔳 Color: 🗸                                                                                               | white 🗸 🖬                        |
| Show waypoints:         | All (bounds are defined by waypoints)                                                                                    | - 10                             |
|                         | Clamped to ground                                                                                                    | 83                               |

# Wichtig: Altitude mode: Extruded (connected to ground by a "wall")

2010-08-21\_dostz\_lindecup\_air.kmz

# 3. In Google Earth laden

Die Trackdatei

2010-08-21\_dostz\_lindecup\_air.kmz

und die Datei des Wertungsgebiets

jungiuscup\_wertungsgebiet\_deutschland.kmz

in Google Earth laden.

### 4. Trackpunkt 1 suchen

Im Beispiel ist der Trackpunkt 1 identisch mit dem Startpunkt.

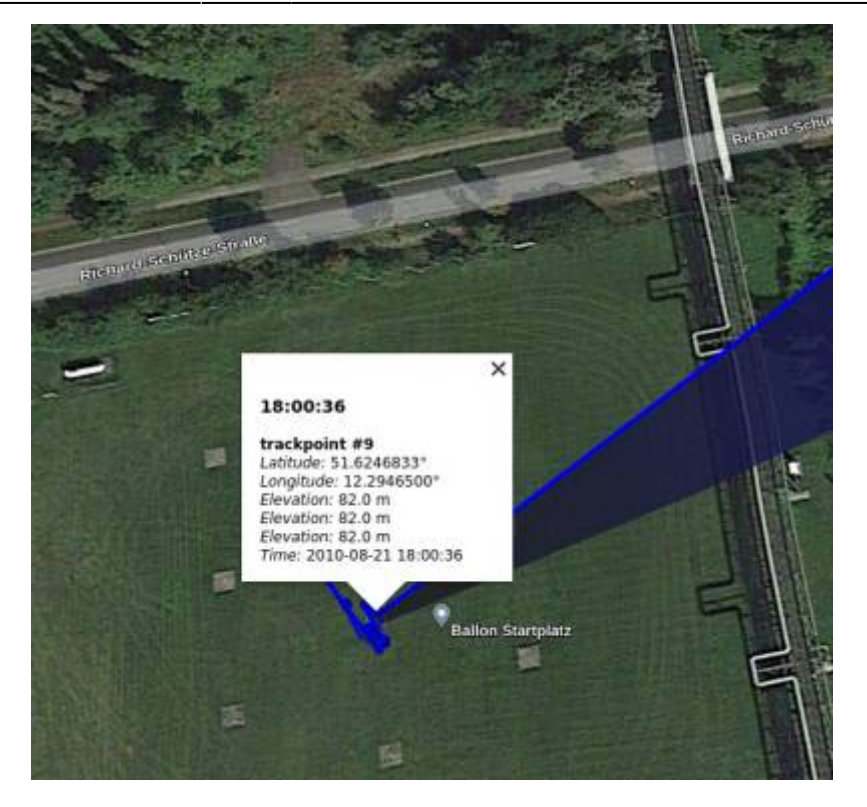

# Datum: 2010-08-21 UTC: 18:00:36

Koordinaten: 51.6246833° N 12.2946500° E

#### 5. Trackpunkt 2 suchen

Der Trackpunkt 2 ist der letzte Trackpunkt vor der Grenze des Wertungsgebietes. Da die Punkte mit einer Linie mit dem Boden verbunden sind, lässt sich leicht sehen, welches der letzte Punkt ist.

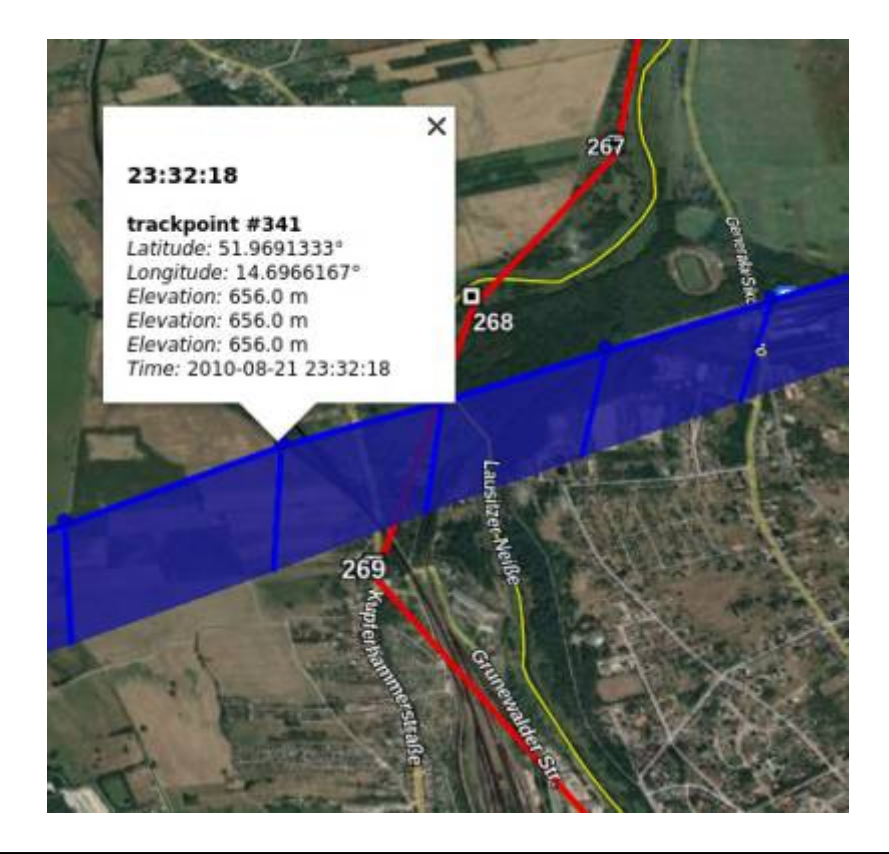

Datum: 2020-08-21 UTC: 23:32:18

Koordinaten: 51.9691333° N 14.6966167° E

# 6. In FAI Distance Calculator eingeben

#### Den

fai\_distance\_calculator\_v1.0\_1.zip herunterladen und entpacken. Dann die HTML-Datei im Browser öffnen.

### FÉDÉRATION AÉRONAUTIQUE INTERNATIONALE

## WORLD DISTANCE CALCULATOR

#### World models available: WGS84 Ellipsoid, FAI Sphere

(operation instructions available at the end of this page)

| Lat 1      |        | Long 1     |     |
|------------|--------|------------|-----|
| 51.6246833 | N V    | 12.2946500 | E v |
| Lat        | Lat 2  |            | 2   |
| 51.9691333 | N V    | 14.6966167 | E V |
|            | COMPUT | E RESET    |     |

### Achtung: Longitude auf E stellen.

Nach der Eingabe der Koordinaten auf COMPUTE drücken, und das Ergebnis erscheint rechts unten.

### Ergebnis

Entfernung innerhalb des Wertungsgebietes 170,07 km

From:

https://www.ballon-bitterfeld.de/bivfl/ - Ballonsport im Bitterfelder VfL e.V.

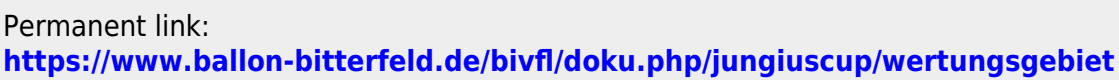

Last update: 2024/02/18 09:45

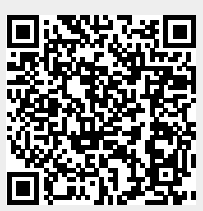